# System administrator guide

This guide is intended for people responsible for installing, configuring and maintaining Hansoft Servers and Clients.

The server is mainly administrated with the Hansoft Server Administration tool, which is included when installing the server package. Some tasks are performed from the command line.

### Feedback

Feedback can be sent to <a href="mailto:support@hansoft.com">support@hansoft.com</a>.

## System requirements

### Server

| Component                      | General                                                                                                | 2-50 users                        | 50 to 100 users                   | 100 to 500 users*                 |
|--------------------------------|----------------------------------------------------------------------------------------------------|-----------------------------------|-----------------------------------|-----------------------------------|
| Computer<br>and pro-<br>cessor | AMD Opteron or Intel<br>Core based system<br>architecture                                              | Quad Core, 3.0<br>GHz or faster.* | Quad Core, 3.0<br>GHz or faster.* | 4-8 Cores, 3.0 GHz<br>or faster.* |
| Memory                         |                                                                                                    | 8 GB                              | 16 GB                             | 32 GB                             |
| Operating<br>system            | 64-bit operating sys-<br>tem<br>- Windows server<br>2008 or later<br>- OS X 10.6 or later<br>- Linux * | 64-bit operating<br>system        | 64-bit operating<br>system        | 64-bit operating<br>system        |
| Free hard<br>disk space        |                                                                                                    | 100 GB                            | 200 GB                            | 1000 GB                           |

| Hard disk<br>performace |                                                                              | I/O Subsystem cap-<br>able of 2000 ran-<br>dom IOP/s           | I/O Subsystem cap-<br>able of 2000 ran-<br>dom IOP/s           | I/O Subsystem cap-<br>able of 2000 ran-<br>dom IOP/s           |
|-------------------------|------------------------------------------------------------------------------|----------------------------------------------------------------|----------------------------------------------------------------|----------------------------------------------------------------|
| Network                 |                                                                              | Connection with<br>100 Mbit/s or<br>higher upload<br>bandwidth | Connection with<br>100 Mbit/s or<br>higher upload<br>bandwidth | Connection with<br>100 Mbit/s or<br>higher upload<br>bandwidth |
| Other                   | For e-mail noti-<br>fications, access to an<br>SMTP server is neces-<br>sary |                                                                |                                                                |                                                                |

\*) **Component:** For team sizes exceeding 500 users, please contact: <u>support@hansoft.com</u>.

\*) **Computer and processor:** If several databases are going to be hosted on the same server additional cores can be beneficial.

\*) Tested on the following Linux distributions:

- Red Hat 5.9 and 6.4
- CentOS 5.9 and 6.4
- Debian Lenny and Wheezy
- Fedora 18 and 19
- Ubuntu 12.04 and 13.04
- OpenSUSE 12.3

When running a virtualized environment CPU resources can be over-provisioned to account for utilization spikes during user logins.

Note that a large database may require a more powerful setup than is implied by the number of users in the table above. For example, a 50 GB database used by 200 users may require 16 GB of memory for optimal performance.

## Client

| Component                      | Requirements                                                                                                    | Recommended                                                              |
|--------------------------------|----------------------------------------------------------------------------------------------------|--------------------------------------------------------------------------|
| Computer<br>and pro-<br>cessor | 1 GHz processor or higher                                                                                                    | 2 GHz or higher dual core processor                                      |
| Memory                         | 1 GB of RAM or higher                                                                                                    | 2 GB of RAM or higher                                                    |
| Operating                      | Windows XP or later                                                                                                    | Windows 7                                                                |
| system                         | Mac OS X 10.6 or later                                                                                                    | Mac OS X 10.7 or later                                                   |
|                                |                                                                                                    |                                                                          |
|                                | Linux                                                                                                    | Linux                                                                    |
|                                | Linux running on Intel x86 or x86_64 architecture                                                                                             | OpenSUSE 12.3 or later                                                   |
|                                | Kernel 2.6.18 or later                                                                                                    | Debian Lenny or later                                                    |
|                                | GLIBC 2.4 or later                                                                                                    | Ubuntu 12.04 or later                                                    |
|                                | libuuid                                                                                                    |                                                                          |
| Free hard<br>disk space        | 200 MB of space is required to install the client, but more space will be consumed by automatic updates and local copies of managed documents | 10 GB free space for man-<br>aged documents                              |
| Display                        | 1280×720                                                                                                    | 1600×1200 or higher                                                      |
| Network                        | 48 Kbit/s or faster TCP/IP enabled connection to the Hansoft server                                                                           | 2 Mbit/s or faster TCP/IP<br>enabled connection to the<br>Hansoft server |

# Installing and upgrading

This chapter describes how to install and what to consider before upgrading.

# Installation

Download the installation package for your operating system and launch the installer. The process of launching and executing the server installation will differ depending on the operating system. To learn more about each specific installation process please consult one of the following guides.

Installing the server on Windows Installing the server on OS X

Installing the server on Linux

### Setting the license

Your initial license will be delivered by email. To set your license, refer to Licenses: <u>Setting the license manually</u> If this is a first time install, make sure to read these manual pages detailing information related to server setup. Logs and E-mail notifications.

## Hansoft server on Windows

## Installing the server on Windows

To install the Hansoft Server start by downloading the server installer from our <u>website</u>. Run the installer and install the program where you want the database files to be located.

During the installation a guide will let you configure your administrator password and create a database.

| Hansoft Server | setu | c |
|----------------|------|---|
|----------------|------|---|

## 

Welcome to the Hansoft Server setup. In just a few moments Hansoft users will be able to connect to this Hansoft Server.

| Server configuration | on                |
|----------------------|-------------------|
| Name                 | My Company Server |
| Port                 | 50256             |
| Hostname             | BigServer01       |
| Admin password       | •••••             |
| Confirm password     | •••••             |
| Email options        | Configure         |
| Database configur    | ation             |
| Name                 | Company projects  |
| Admin password       | •••••             |
| Confirm password     | •••••             |
|                      |                   |
|                      | OK Cancel         |

## Server configuration

Name The name of the server

**Port** The port that will be used by the server

Hostname The server address

Admin password The server password

This password is used to connect with the server administrator client and perform tasks such as backup and restore.

**Confirm password** Confirm password for the server

۲

## Database configuration

Name The name of the database

Admin password The password for the administrator of the database

This password will let you log in with the client and perform administrative tasks such as creating users and projects.

Confirm password Confirm password for the administrator

## **Upgrading the server on Windows**

To upgrade the server, download the installer for the desired server version and install it in the same directory path as the old server. **Do not** uninstall the old server before launching the installer. The latest Hansoft server can be downloaded here.

Check the server log for any problems after the installation has finished (see Chapter 2: <u>Logs and Email Noti</u>fications).

The Windows installer does not require you to manually stop the service when upgrading. Restarting the service is also handled automatically.

## Hansoft on Mac OS X

# Installing the server on OS X

To install the Hansoft server on Mac OS X, first download the <u>.dmg installation</u> file from the Hansoft website.

Once you have saved the dmg file on your hard drive, double-click it and follow the instructions.

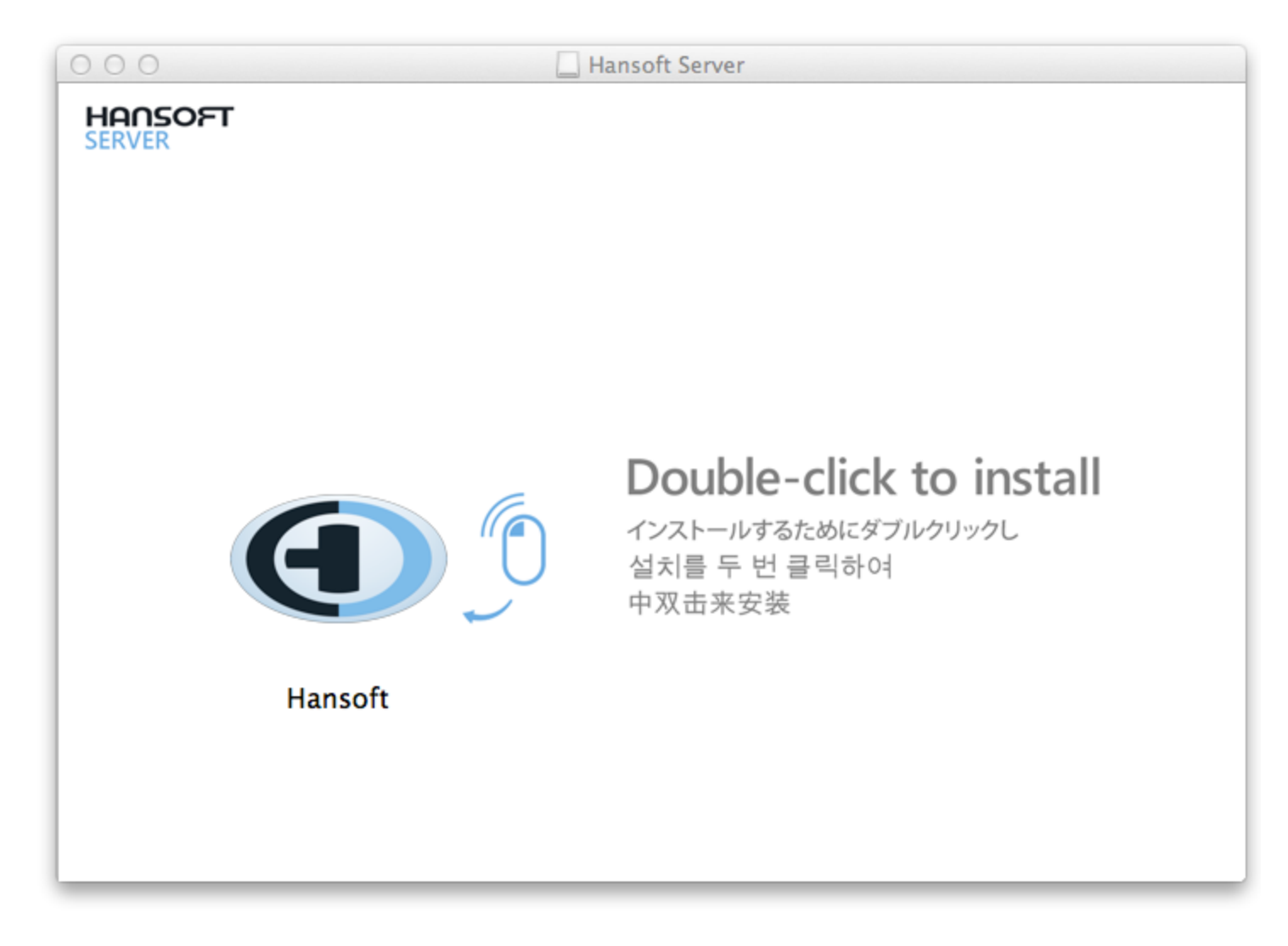

During the installation a guide will let you configure your administrator password and create a database.

| 00                                          | <ul> <li>Hansoft Server setup</li> </ul>                                               |
|---------------------------------------------|----------------------------------------------------------------------------------------|
|                                             |                                                                                        |
| <b>C</b> HANS                               | OFT                                                                                    |
| Welcome to the Hans<br>connect to this Hans | soft Server setup. In just a few moments Hansoft users will be able to<br>soft Server. |
| Server install loca                         | tion                                                                                   |
| Service name                                | HPServer                                                                               |
| Run service as user                         | _HansoftServerUser                                                                     |
| Install directory                           | /Applications/Hansoft Server Browse                                                    |
|                                             | Copy Hansoft client to Applications                                                    |
| Server configurati                          | on                                                                                     |
| Name                                        | My Company Server                                                                      |
| Port                                        | 50256                                                                                  |
| Hostname                                    | BigServer01                                                                            |
| Admin password                              | •••••                                                                                  |
| Confirm password                            | •••••                                                                                  |
| Email options                               | Configure                                                                              |
| Database configur                           | ration                                                                                 |
| Name                                        | Company projects                                                                       |
| Admin password                              | •••••                                                                                  |
| Confirm password                            | •••••                                                                                  |
|                                             | Cancel OK                                                                              |

## Server install location

**Service name** The name of the service.

Run service as user The user that will run the service.

If the username you provided is not already associated with an existing user, Hansoft will create one for you.

**Install directory** The directory in which you install the server.

## Server configuration

Name The name of the server

**Port** The port that will be used by the server

Hostname The

server address

#### Admin password

The server password

This is the password used to login to the server administrator client and is used to perform administrative tasks such as backup and restore.

#### Confirm pass-

**word** Confirm password for the server

Table Column Outside Table: Table Section Outside Table: Table Row Outside Table:

## Table Cell Outside Table: Database configuration

Table Row Outside Table:

Table Cell Outside Table: Name The name of the database.

Table Row Outside Table:

Table Cell Outside Table: **Admin** password The password for the Administrator user of the database. This password is used to login to the Hansoft client and perform administrative actions for this database.

Table Row Outside Table:

Table Cell Outside Table: **Confirm** password Confirm password for the database.

# Upgrading the server on OS X

To upgrade the server, download the installer for the desired server version and install it in the same directory path as the old server. **Do not** uninstall the old server before launching the installer. The latest Hansoft server can be downloaded <u>here</u>.

Run the installer and install to the same location you have the old server installed. Check the server log for problems after the installation has finished (see Chapter 2: Logs and Email Notifications).

The OS X installer does not require you to manually stop the service when upgrading. Restarting the service is also handled automatically.

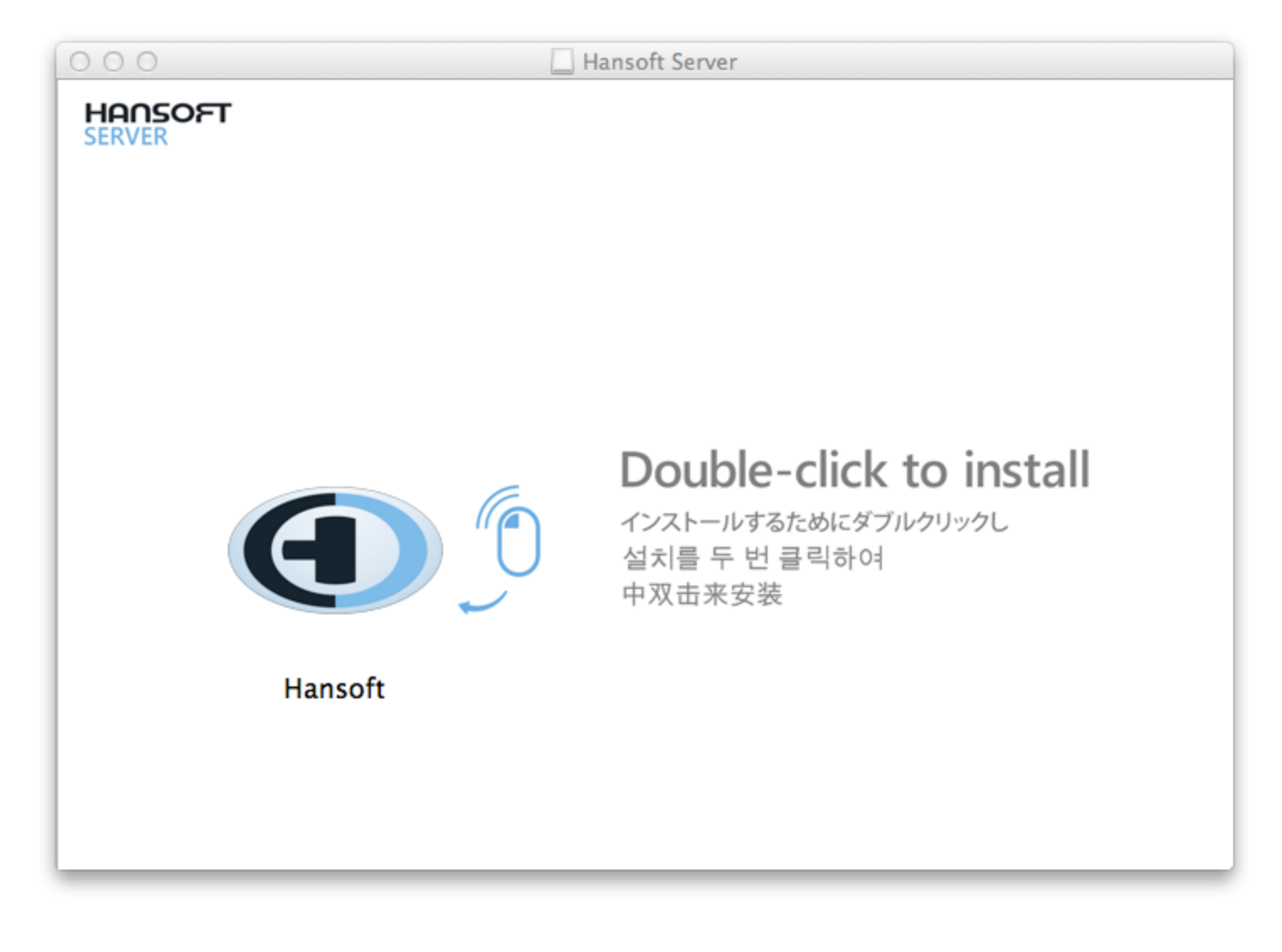

| Welcome to the Hans  | oft Server setur. In just a few moments Hansoft users w | ill he able to |
|----------------------|---------------------------------------------------------|----------------|
| connect to this Hans | oft Server.                                             | in be able to  |
| Server install loca  | ion                                                     |                |
| Service name         | HPServer                                                |                |
| Run service as user  | _HansoftServerUser                                      |                |
| Install directory    | /Applications/Hansoft Server                            | Browse         |
|                      |                                                         |                |

Follow the instructions provided by the dialog box to complete the server upgrade.

## Hansoft server on Linux

## **Installing the server Linux**

To install the Hansoft server on a Linux-based OS, start by downloading the <u>installation package</u> from the Hansoft <u>website</u>.

Run the installation and when asked, install the program where you want the database files to be located. You can later move the database, backup and transaction log location. The default location is however under the server program directory. /opt is a common install location for optional software on Linux.

### Installation process break-down

The following actions are performed by the installer.

-Creates a server state

-Creates a database

-Creates user and group to run as unless they already exists

-Registers server as a system service allowing it to start at boot

-Starts the service

### **Interactive setup**

Note that in this example we are installing version 7.1580 of the Hansoft server for Linux.

Start by extracting the contents of the zip file

unzip "Hansoft Server 7.1580 Linux2.6 x64.zip"

Once you have extracted the package at a desired location, navigate to the Hansoft server directory.

Run the -Install command from the HPMServer.

./HPMServer -Install

### Non-interactive setup

If you do not wish to install interactively, for example when using an installation script, you can add these commands after -Install in order to pre-define some or all settings.

| -ServerName <name></name>                    | Name of server.                                   |
|----------------------------------------------|---------------------------------------------------|
| -ServerHostname <name></name>                | Hostname server is accessed through.              |
| -Port <port></port>                          | Port server should listen to.                     |
| -ServerAdminPassword <password></password>   | The password for the server administrator client. |
| -DatabaseName <name></name>                  | Create database with name.                        |
| -DatabaseAdminPassword <password></password> | Password for 'Administrator' in created database. |
| -SMTPServer <server address=""></server>     | Email notifications SMTP server.                  |
| -SMTPPort <port></port>                      | Email server port.                                |

| -EmailFromName <name></name>               | Name appearing as from on emails.                           |
|--------------------------------------------|-------------------------------------------------------------|
| -EmailFrom <email address=""></email>      | Email address appearing on the emails sent from the server. |
| -EmailSubject <subject></subject>          | Subject of email notifications.                             |
| -EmailToEmail <target address=""></target> | Email to send notifications to.                             |
| -Service <name></name>                     | The unique name of the service.                             |
| -RunAsUser <name></name>                   | The user to run the service as.                             |
| -RunAsGroup <name></name>                  | The group to run the service as.                            |

Check the server log for any problems after the installation has finished (see Chapter 2: Logs and Email Notifications).

## **Upgrading the server Linux**

Download the server version you wish to upgrade to. The latest Hansoft server can be downloaded here.

Before you attempt to upgrade the Hansoft server make sure that you backup and stop the active service. Follow these steps to ensure that the upgrade procedure is executed correctly.

### 1.Backup and stop

To backup the database and stop the service you should run:

```
./HPMServer -BackupAndStop
```

Backs up all databases and stops the service. Should be run before upgrades to reset transaction logs.

## 2.Installation

Note that in this example we are installing version 7.1580 of the Linux server.

Unzip the package into the directory were you installed the old server and let it overwrite the outdated files.

```
unzip "Hansoft Server 7.1580 Linux2.6 x64.zip"
```

Select [A]II to replace all old files.

## 3.Upgrade

Run the -Upgrade command through the HPMServer.

```
./HPMServer -Upgrade
```

This will fix file permissions.

## 4.Starting the service

Run the -StartService command through the HPMServer to start up the service.

```
./HPMServer -StartService
```

## **Hansoft client**

The Hansoft client can be installed from <u>http://www.hansoft.com/get-hansoft</u>. Other deployment options are possible, see "Client deployment" below.

Hansoft client does not require administration rights to run. The client does require write access to the user's home directory.

## **System Requirements**

| Component                   | Requirement                                                                              |
|-----------------------------|------------------------------------------------------------------------------------------|
| Computer and pro-<br>cessor | 1 GHz processor or higher                                                                |
| Memory                      | 256 MB of RAM or higher                                                                  |
| Operating system            | Windows XP or later                                                                      |
|                             | Mac OS X 10.6 or later                                                                   |
|                             | Linux                                                                                    |
|                             | OpenSUSE 12.3 or later                                                                   |
|                             | Debian Lenny or later                                                                    |
|                             | Ubuntu 12.04 or later                                                                    |
| Free hard disk space        | 200 MB                                                                                   |
| Display                     | 1280×720 or higher on computer running Hansoft Project Manager Server Admin-<br>istrator |
| Other                       | For e-mail notifications access to a SMTP server without SSL requirement in necessary    |
| Network                     | 1 Mbit/s connection for hosting client access                                            |
| *Linux specific             | Linux running on Intel x86 or x86_64 Architecture                                        |
|                             | Kernel 2.6.18 or later                                                                   |
|                             | GLIBC 2.4 or later                                                                       |

libuuid

## **Client deployment**

There are four ways in which the Hansoft client can be deployed to users:

1. Standard installation: The client can be installed on a user's machine the same as any other software

2. Network installation: The client can be installed on a network share accessible to all users

3. VM installation: The client can be installed on a virtual machine on a user's machine

4. Remote: The client can be used over terminal services or similar

The most common deployment method is a standard installation (#1). In this situation the Hansoft client on the user's machine will automatically upgrade or downgrade to match the version of the server the client is connecting to. Hansoft is capable of connecting to servers running different versions from a single client installation.

A network installation (#2) can be used in situations where you want to have one common installation for all users. The Hansoft client fully supports running from a shared folder - the automatic upgrade and downgrade mechanism fully handles this situation. If the shared network location is read only for users Hansoft will download any alternate versions required to a user local directory to allow the user to connect to servers running versions other than the version of the client installed on the network share.

The Hansoft client works well in VMs such as Parallels and VMWare (#3). Ensure that the VM is setup to meet the system requirements of the Hansoft client (see System requirements in the Hansoft user manual).

Hansoft also works over services such as Terminal Services, although performance will not be ideal.

### Document management local storage

When the user wants to read or edit a document in document management that document must be downloaded to the user's machine. The location of downloaded documents can be set in the user's personal settings. Consult the Hansoft user manual for more information on how to set this.

The default location of the local storage for document management is as follows:

### Platform Location

| Operating system | Location                                                        |
|------------------|-----------------------------------------------------------------|
| Windows          | The folder "My Documents\Hansoft" in the user's home directory. |
| OS X             | The folder "Documents/Hansoft" in the user's home directory.    |
| Linux            | The folder "Documents/Hansoft" in the user's home directory.    |

When users are going to be offline and unable to contact the server and still want to be able to read documents they can copy the documents to the local storage. Users can also check documents out before going offline to be able to edit them while offline.

Hansoft will never delete files that are in the document management system from the local storage so it might grow large with time. It is safe to delete these files as long as none of them are checked out. Check from the user's client if it has any files are checked out before deleting this folder.

## **Administrative tasks**

This chapter contains descriptions of common administrative tasks you might perform during the operation of Hansoft Server.

## Server command line

# Windows

| Command line                                      | Description                                                                                            |
|---------------------------------------------------|----------------------------------------------------------------------------------------------------|
| -AddService <service name=""></service>           | Adds the current executable to the system as a service.                                                |
| -AddServiceIfNotAdded <service name=""></service> | Adds the current executable to the system as a service if a service with the same name does not exist. |
| -RemoveService <service name=""></service>        | Removes the program from the system server list.                                                       |
| -StartService <service name=""></service>         | Attempts to start the service.                                                                         |
| -StopService <service name=""></service>          | Attempts to stop the service.                                                                          |
| -RunAsProgram                                     | Runs the server as a usual program in the background.                                                  |
| -Service <service name=""></service>              | Starts the program as a service. Only used by the system.                                              |
| -Version                                          | Displays the program version.                                                                          |

| -ResetAdminPassword                                   | Resets the admin password.                                                                                                    |
|-------------------------------------------------------|----------------------------------------------------------------------------------------------------|
| -OverridePort <port></port>                           | Overrrides the port used for this server during this session.                                                                                                    |
| -CreateConfig <configuration file=""></configuration> | Creates an initial configuration. The parameters are as follows: -<br>CreateConfig ServerName ServerAdminPassword ServerPort<br>bCreateDatabase [DatabaseName DatabaseAdminPassword].                                                                        |
| -UploadDumps <email address=""></email>               | Uploads crash dumps to Hansoft support, the email address is the address you wish support to contact you with.                                                                                                    |
| -ConfigGUI                                            | Runs the initial configuration.                                                                                                    |
| -BackupAllDatabases                                   | Stops listening for connections, gracefully logs out all users and then<br>does a backup of all online databases. Used during upgrades on Win-<br>dows systems. If you have run this command you need to restart the<br>service to accept connections again. |
| -BackupAndStop                                        | The same as -BackupAllDatabases, but additionally stops service after<br>all databases have finished backing up. Should be run before upgrades<br>to reset transaction logs.                                                                                 |

#### -CreateConfig Creates a initial configuration from a text file.

The file can contain the following key-value pairs:

| ServerName " <servername>"</servername>    | Optional.                                      |
|--------------------------------------------|------------------------------------------------|
| ServerPassword " <password>"</password>    | Required. Password for server administrator.   |
| ServerPort " <port>"</port>                | Optional.                                      |
| ServiceName " <servicename>"</servicename> | Optional.                                      |
| DatabaseHostname " <hostname>"</hostname>  | Optional.                                      |
| DatabaseName " <name>"</name>              | Optional.                                      |
| DatabasePassword " <password>"</password>  | Required. Password for database administrator. |

To configure the server email functionality the file should also contain the following pairs:

| Email_OutgoingServer " <hostname>"</hostname> | Outgoing email server hostname.                                     |
|-----------------------------------------------|---------------------------------------------------------------------|
| Email_FromName " <name>"</name>               | Email Address appearing as from on emails.                          |
| EmailSubject " <subject>"</subject>           | Subject of email notifications.                                     |
| EmailToEmail " <target address="">"</target>  | Sender name.                                                        |
| Email_FromEmail " <address>"</address>        | Sender address.                                                     |
| Email_Subject " <subject>"</subject>          | Subject of email.                                                   |
| Email_SendTo " <addresses>"</addresses>       | Recipients. Seperate multiple entries by comma, semicolon or space. |
| Email_Authentication "<0/1>"                  | Authentication: 0 = Disable, 1 = Enable.                            |
| Email_UserName " <username>"</username>       | Email username.                                                     |

| Email_Password " <password>"</password> |
|-----------------------------------------|
| Email_SecurityProtocol "<0/1/2>"        |
| Email_EmailLog "<0/1>"                  |
| Email_SendTestEmail "<0/1>"             |
| Email_OutgoingPort " <port>"</port>     |

Email password. Protocol: 0 = None, 1 = SSL, 2 = TLS. Log outgoing emails: 0 = Disable, 1 = Enable. Send test email when starting up: 0 = Disable, 1 = Enable. Port number.

# Mac OS X

| Command line                                          | Description                                                                                                    |
|-------------------------------------------------------|----------------------------------------------------------------------------------------------------|
| -AddService <service name=""></service>               | Adds the current executable to the system as a service.                                                                                                    |
| -AddServiceIfNotAdded <service name=""></service>     | Adds the current executable to the system as a service if a service with the same name does not exist.                                                                                                    |
| -RemoveService <service name=""></service>            | Removes the program from the system server list.                                                                                                    |
| -StartService <service name=""></service>             | Attempts to start the service.                                                                                                    |
| -StopService <service name=""></service>              | Attempts to stop the service.                                                                                                    |
| -RunAsProgram                                         | Runs the server as a usual program in the background.                                                                                                    |
| -Service <service name=""></service>                  | Starts the program as a service. Only used by the system.                                                                                                    |
| -Uninstall <service name=""></service>                | Backs up the database, stops the service and removes the service from the system.                                                                                                    |
| -Version                                              | Displays the program version.                                                                                                    |
| -ResetAdminPassword                                   | Resets the admin password.                                                                                                    |
| -OverridePort <port></port>                           | Overrides the port used for this server during this session.                                                                                                    |
| -CreateConfig <configuration file=""></configuration> | Creates an initial configuration.                                                                                                    |
| -RunAsUser                                            | The user to run the service as.                                                                                                    |
| -RunAsGroup                                           | The group to run the service as.                                                                                                    |
| -BackupAllDatabases                                   | Stops listening for connections, gracefully logs out all users and then<br>does a backup of all online databases. Used during upgrades on Win-<br>dows systems. If you have run this command you need to restart the<br>service to accept connections again. |
| -BackupAndStop                                        | The same as -BackupAllDatabases, but additionally stops service after<br>all databases have finished backing up. Should be run before upgrades<br>to reset transaction logs.                                                                                 |

-CreateConfig Creates a initial configuration from a text file.

#### The file can contain the following key-value pairs:

| ServerName " <servername>"</servername>    | Optional.                                      |
|--------------------------------------------|------------------------------------------------|
| ServerPassword " <password>"</password>    | Required. Password for server administrator.   |
| ServerPort " <port>"</port>                | Optional.                                      |
| ServiceName " <servicename>"</servicename> | Optional.                                      |
| DatabaseHostname " <hostname>"</hostname>  | Optional.                                      |
| DatabaseName " <name>"</name>              | Optional.                                      |
| DatabasePassword " <password>"</password>  | Required. Password for database administrator. |

To configure the server email functionality the file should also contain the following pairs:

| Email_OutgoingServer " <hostname>"</hostname> | Outgoing email server hostname.                                     |
|-----------------------------------------------|---------------------------------------------------------------------|
| Email_FromName " <name>"</name>               | Email Address appearing as from on emails.                          |
| EmailSubject " <subject>"</subject>           | Subject of email notifications.                                     |
| EmailToEmail " <target address="">"</target>  | Sender name.                                                        |
| Email_FromEmail " <address>"</address>        | Sender address.                                                     |
| Email_Subject " <subject>"</subject>          | Subject of email.                                                   |
| Email_SendTo " <addresses>"</addresses>       | Recipients. Seperate multiple entries by comma, semicolon or space. |
| Email_Authentication "<0/1>"                  | Authentication: 0 = Disable, 1 = Enable.                            |
| Email_UserName " <username>"</username>       | Email username.                                                     |
| Email_Password " <password>"</password>       | Email password.                                                     |
| Email_SecurityProtocol "<0/1/2>"              | Protocol: $0 = None$ , $1 = SSL$ , $2 = TLS$ .                      |
| Email_EmailLog "<0/1>"                        | Log outgoing emails: 0 = Disable, 1 = Enable.                       |
| Email_SendTestEmail "<0/1>"                   | Send test email when starting up: 0 = Disable, 1 = Enable.          |
| Email_OutgoingPort " <port>"</port>           | Port number.                                                        |

## Linux

| Command line                                      | Description                                                                                            |
|---------------------------------------------------|----------------------------------------------------------------------------------------------------|
| -AddService <service name=""></service>           | Adds the current executable to the system as a service.                                                |
| -AddServiceIfNotAdded <service name=""></service> | Adds the current executable to the system as a service if a service with the same name does not exist. |
| -RemoveService <service name=""></service>        | Removes the program from the system server list.                                                       |
| -StartService <service name=""></service>         | Attempts to start the service.                                                                         |
| -StopService <service name=""></service>          | Attempts to stop the service.                                                                          |
| -RunAsProgram                                     | Runs the server as a usual program in the background.                                                  |

| -Service <service name=""></service>                                                                                              | Starts the program as a service. Only used by the system.                                                                                                    |
|----------------------------------------------------------------------------------------------------|----------------------------------------------------------------------------------------------------|
| -Uninstall <service name=""></service>                                                                                            | Backs up the database, stops the service and removes the service from the system.                                                                                                    |
| -Install <service name=""></service>                                                                                              | Installs service interactively in console.                                                                                                    |
| -Upgrade                                                                                                    | Fixes file permissions after upgrade.                                                                                                    |
| -Version                                                                                                    | Displays the program version.                                                                                                    |
| -ResetAdminPassword                                                                                                    | Resets the admin password.                                                                                                    |
| -OverridePort <port></port>                                                                                                    | Overrrides the port used for this server during this session.                                                                                                    |
| -CreateConfig <configuration file<="" td=""><td>Creates an initial configuration using a configuration file.</td></configuration> | Creates an initial configuration using a configuration file.                                                                                                    |
| -UploadDumps <email adress=""></email>                                                                                            | Uploads crash dumps to Hansoft support, the email address is the address you wish support to contact you with.                                                                                                    |
| -BackupAllDatabases                                                                                                    | Stops listening for connections, gracefully logs out all users and then<br>does a backup of all online databases. Used during upgrades on Win-<br>dows systems. If you have run this command you need to restart the<br>service to accept connections again. |
| -BackupAndStop                                                                                                    | The same as -BackupAllDatabases, but additionally stops the service<br>after all databases have finished backing up. Should be run before<br>upgrades to reset transaction logs.                                                                             |

#### After the -Install Command:

| -ServerName <name></name>                                              | Name of server.                                   |
|------------------------------------------------------------------------|---------------------------------------------------|
| -ServerHostname <name></name>                                          | Hostname server is accessed through.              |
| -Port <port></port>                                                    | Port server should listen to.                     |
| -ServerAdminPassword <password></password>                             | The password for server administrator client.     |
| -DatabaseName <name< td=""><td>Create database with name.</td></name<> | Create database with name.                        |
| -DatabaseAdminPassword <password></password>                           | Password for 'Administrator' in created database. |
| -SMTPServer <server address=""></server>                               | Email notifications SMTP server.                  |
| -SMTPPort <port></port>                                                | Email server port.                                |
| -EmailFromName <name></name>                                           | Name appearing as from on emails.                 |
| -EmailFrom <email address=""></email>                                  | Email Address appearing as from on emails.        |
| -EmailSubject <subject></subject>                                      | Subject of email notifications.                   |
| -EmailToEmail <target address=""></target>                             | Email to send notifications to.                   |
| -Service <name></name>                                                 | The unique name of the service.                   |
| -RunAsUser <name></name>                                               | The user to run the service as.                   |
| -ServerName <name></name>                                              | Name of server.                                   |

#### -CreateConfig Creates a initial configuration from a text file.

The file can contain the following key-value pairs:

| ServerName " <servername>"</servername>    | Optional.                                      |
|--------------------------------------------|------------------------------------------------|
| ServerPassword " <password>"</password>    | Required. Password for server administrator.   |
| ServerPort " <port>"</port>                | Optional.                                      |
| ServiceName " <servicename>"</servicename> | Optional.                                      |
| DatabaseHostname " <hostname>"</hostname>  | Optional.                                      |
| DatabaseName " <name>"</name>              | Optional.                                      |
| DatabasePassword " <password>"</password>  | Required. Password for database administrator. |

To configure the server email functionality the file should also contain the following pairs:

| Email_OutgoingServer " <hostname>"</hostname> | Outgoing email server hostname.                                     |
|-----------------------------------------------|---------------------------------------------------------------------|
| Email_FromName " <name>"</name>               | Email Address appearing as from on emails.                          |
| EmailSubject " <subject>"</subject>           | Subject of email notifications.                                     |
| EmailToEmail " <target address="">"</target>  | Sender name.                                                        |
| Email_FromEmail " <address>"</address>        | Sender address.                                                     |
| Email_Subject " <subject>"</subject>          | Subject of email.                                                   |
| Email_SendTo " <addresses>"</addresses>       | Recipients. Seperate multiple entries by comma, semicolon or space. |
| Email_Authentication "<0/1>"                  | Authentication: 0 = Disable, 1 = Enable.                            |
| Email_UserName " <username>"</username>       | Email username.                                                     |
| Email_Password " <password>"</password>       | Email password.                                                     |
| Email_SecurityProtocol "<0/1/2>"              | Protocol: $0 = None$ , $1 = SSL$ , $2 = TLS$ .                      |
| Email_EmailLog "<0/1>"                        | Log outgoing emails: 0 = Disable, 1 = Enable.                       |
| Email_SendTestEmail "<0/1>"                   | Send test email when starting up: 0 = Disable, 1 = Enable.          |
| Email_OutgoingPort " <port>"</port>           | Port number.                                                        |

## **Hansoft Server Administrator**

The Hansoft Server Administrator is used to remotely administrate the project server. The program is installed with the server installation and is optionally installed with the client installation.

To start the Server Administrator use the shortcut created in the start menu, or use the following command from the command line:

#### Windows

HPMClient.exe -AdminServer

#### OS X

open -a Hansoft --args -AdminServer

#### Linux

```
./Hansoft -AdminServer.
```

The program will ask you to fill in the address of the server you want to connect to. This address is either the IP address of the server or a hostname.

The password that you are asked to supply is the server administrator password that you set during installation of the server. If you skipped the initial setup guide the default password is "hpmadm". You should change the default password as quickly as possible if you didn't supply a password during setup.

| Hansoft Server Administrate                                     | or                                               |                                                        |                                                                            |                                               |                                                                                                    |
|-----------------------------------------------------------------|--------------------------------------------------|--------------------------------------------------------|----------------------------------------------------------------------------|-----------------------------------------------|----------------------------------------------------------------------------------------------------|
| 😂 Create new database 🛛 S Import exis                           | sting database 🍵 R                               | emove database                                         |                                                                            | 💥 Sign out (                                  | License                                                                                                    |
| Databases in Hansoft Server                                     |                                                  |                                                        |                                                                            |                                               |                                                                                                    |
| Company Projects<br>State: Online                               |                                                  |                                                        |                                                                            |                                               | Your server license will<br>expire:                                                                                                    |
| Example Database<br>State: Online                               |                                                  |                                                        |                                                                            |                                               | 2020-01-01                                                                                                    |
|                                                                 |                                                  |                                                        |                                                                            |                                               | Maximum users: 2000<br>Used users: 34<br>License ID: 52<br>Modules:<br>Time Reporting<br>Earned Value<br>Integration SDK<br>License Server:<br>Connected |
|                                                                 |                                                  |                                                        |                                                                            |                                               | Show licensed users                                                                                                    |
| Properties for Company Projects                                 |                                                  |                                                        |                                                                            |                                               | Reconnect license server                                                                                                    |
| Conline/offline state 🍐 Offline setti                           | ings 🛛 🥥 Online setti                            | ngs 🛛 🐺 Backup now                                     | 👚 Restore 🛛 🗉 Backup settings                                              |                                               | »                                                                                                    |
| Setting                                                         | Value                                            |                                                        |                                                                            |                                               | server setungs                                                                                                    |
| <ul> <li>Database file</li> <li>Transaction log file</li> </ul> | C:/Users/Oliver shin/I<br>C:/Users/Oliver shin/I | Desktop/hansoftTest/Proje<br>Desktop/hansoftTest/Proje | tt Manager Server/Databases/Company<br>tt Manager Server/Databases/Company | y_Projects/Database<br>y_Projects/Transactior | nLog Server name                                                                                                    |
| Change license permissions                                      | Administrators in this                           | s database have permissior                             | to change the server license.                                              |                                               | Administrator password                                                                                                    |
| Client save password policy                                     | Clients connecting to                            | ) this database can save th                            | eir password hash in registry when log                                     | gging in.                                     | Listen port                                                                                                    |
| Backup destination directory                                    | C:/Users/Oliver shin/                            | Desktop/hansoftTest/Proie                              | t Manager Server/Databases/Company                                         | v Proiects/Backup                             | Logging options                                                                                                    |
| Automatic backups                                               | Enabled                                          |                                                        |                                                                            |                                               | E-mail options                                                                                                    |
| Last scheduled backup                                           | 2013-09-20 09:08.53                              |                                                        |                                                                            |                                               | License options                                                                                                    |
| Next scheduled backup     Database GUID                         | 2013-09-21 02:00<br>{c19e9cc6-14fb-4add-         | -a27b-821563d78ade}                                    |                                                                            |                                               | Security options                                                                                                    |
|                                                                 |                                                  |                                                        |                                                                            |                                               | Server language                                                                                                    |

## **Remote access**

There are a number of ways to allow users to use Hansoft remotely from home or outside of your local network. The easiest way is to allow users to connect to the server directly over the Internet. All communication after the syncing process is finished is handled with 256-bit AES encryption with a key created from the users password. To allow users to connect to the server over the Internet you need to forward the server port to the Hansoft Server machine. The default port is 50256 and can be configured in the Server Administrator.

If you want more secure communication you could let the user connect over a VPN connection.

It is also possible to run the Hansoft Client in a Terminal Server environment. Performance will not be optimal and it is recommended to allow users to connect directly to the server instead

# Security

The topic of computer security is a complex and technical one. If you are at all unsure about any of the information provided below please do not hesitate to contact Hansoft support at<u>support@hansoft.se</u>.

### Protection of project data

During normal operation the Hansoft client will hold portions of the Hansoft database in memory. When the client is disconnected from the server (for example by the user logging out) the client will save a cache of the database that it holds to disk. This cache is stored on the users hard drive encrypted with AES-256. The encryption key used is provided by the server and is not stored on the users machine. This means that once a user logs out of Hansoft on their machine any information in the Hansoft projects they are a member of is not available to anyone but that user.

Any documents that the user may have downloaded from a Hansoft project are not encrypted.

### **Connection security**

When a Hansoft client connects to a server the following steps take place to ensure the security of the connection:

1) Client connects to the server using SSL (provided by the industry standard OpenSSL library)

1.1) The server proves its identity to the server via its X.509 certificate.

1.2) The client decides whether or not to trust the server by either presenting the certificate to the user or by validating the certificate against the trust store of the client.

1.3) The server can optionally require the client to provide its own certificate to allow the server to verify the identity of the client.

2) Once a secure connection is made and both the client and server are satisfied with the identity of the other the connection transitions into an AES-256 encrypted connection in CBC mode using the same encryption key as was negotiated during the SSL connection process.

All communication between the server and client occurs over this secured connection.

A number of settings on both the server and client machines can be used to control aspects of the connection process. These settings are diskussed in the sections "Server security settings" and "Client security settings" below.

### Certificates

Hansoft supports X.509 Base64 encoded DER certificates.

The server will by default automatically generate a self signed certificate for identifying itself to clients. For improved security you can specify your own server certificate, possibly signed by a known and already trusted certificate authority.

As part of verifying a server's identity a client will check that the server's hostname is present in the subjectAltName or subjectCommonName field of the certificate. If you generate your own server certificate ensure that you include the DNS entry for each databases hostname in the subjectAltName field to avoid hostname mismatch validation errors when clients connect.

Refer to the Security section of the Hansoft user manual (available from <a href="http://www.hansoft.com/support/documentation/">http://www.hansoft.com/support/documentation/</a>) for information on how the validation process appears in the client.

### **Shares and certificates**

Tickets for shares also include the public certificate of the server that generated the ticket. This ensures that a server importing a ticket can verify the server they are connecting to.

Note: If a server changes its security settings while a share is connected, the ticket will automatically be exchanged with the other server and the connection re-established. If the shares are disconnected when security settings change you will be required to generate the ticket again (which will now contain the new certificate of the server) and re-import it.

#### Server security settings

There are four folders that contain certificates that are used to identity itself to clients (Cert and Private) and identify clients (TrusedCerts and CRLStore). These are located in the Security folder, in the same folder as the server executable.

| Folder       | Description                                                                                                    |
|--------------|----------------------------------------------------------------------------------------------------|
| Cert         | Should contain one file: The public certificate of the server                                                             |
| Private      | Should contain one file: The private certificate of the server                                                            |
| TrustedCerts | Can optionally contain the public certificates of the certificate authorities used to verify client cer-                  |
| CRLStore     | Can optionally contain certificate revocation lists for the certificate authorities specified in the TrustedCerts folder. |

If you have Hansoft running in an environment where you do not want the "downloading of new versions of the client to outdated clients when they connect" you can disable this feature via the Security Options dialog in the Server Administrator Client.

You can also control whether or not you wish to allow insecure connections from out of date SDKs from within the Security Options dialog. By default insecure connections from out of date SDKs **are allowed**.

| Hansoft Server Adminis                                                                   | strator                                                                        |                                                                               |                                                                                                    |                                                 |             |                                                                                                    |
|------------------------------------------------------------------------------------------|--------------------------------------------------------------------------------|-------------------------------------------------------------------------------|----------------------------------------------------------------------------------------------------|-------------------------------------------------|-------------|----------------------------------------------------------------------------------------------------|
| 🔒 Create new database 🛛 🔒 Imp                                                            | oort existing database 🏻 📋 Rei                                                 | nove database                                                                 |                                                                                                    | 💥 Sign out                                      | 0           | License                                                                                                    |
| Databases in Hansoft Server                                                              |                                                                                |                                                                               |                                                                                                    |                                                 |             |                                                                                                    |
| Company Projects<br>State: Online                                                        |                                                                                |                                                                               |                                                                                                    |                                                 |             | Your server license will<br>expire:                                                                                                    |
| Example Database<br>State: Online                                                        |                                                                                |                                                                               |                                                                                                    |                                                 |             | 2020-01-01                                                                                                    |
|                                                                                          |                                                                                |                                                                               |                                                                                                    |                                                 |             | Maximum users: 2000<br>Used users: 34<br>License ID: 52<br>Modules:<br>Time Reporting<br>Earned Value<br>Integration SDK<br>License Server:<br>Connected<br>Upgrade/change license<br>Show licensed users |
| Properties for Company Proj                                                              | ects                                                                           |                                                                               |                                                                                                    |                                                 |             | Reconnect license server                                                                                                    |
| 🔒 Online/offline state 🏾 🍐 Offli                                                         | ne settings 🛛 🕥 Online settin                                                  | gs 🛛 🕀 Backup now                                                             | 🏦 Restore 🛛 🗉 Backup setting                                                                            | JS                                              | »           |                                                                                                    |
| Setting                                                                                  | Value                                                                          |                                                                               |                                                                                                    |                                                 |             | Server settings                                                                                                    |
| Database file Transaction log file Change license permissions Change license permissions | C:/Users/Oliver shin/De<br>C:/Users/Oliver shin/De<br>Administrators in this c | sktop/hansoftTest/Proje<br>sktop/hansoftTest/Proje<br>latabase have permissio | ct Manager Server/Databases/Comp<br>ct Manager Server/Databases/Comp<br>n to change the server license. | oany_Projects/Databas<br>oany_Projects/Transact | e<br>ionLog | Server name<br>Administrator password                                                                                                    |
| Maximum number of syncing cli                                                            | ents 10                                                                        | nis database can save tr                                                      | ieir password nasn in registry when                                                                     | liogging in.                                    |             | Listen port                                                                                                    |
| Backup destination directory                                                             | C:/Users/Oliver shin/De                                                        | sktop/hansoftTest/Proje                                                       | ct Manager Server/Databases/Comp                                                                        | oany_Projects/Backup                            |             | Logging options                                                                                                    |
| Last scheduled backup                                                                    | 2013-09-20 09:08.53                                                            |                                                                               |                                                                                                    |                                                 |             | License ontions                                                                                                    |
| Next scheduled backup                                                                    | 2013-09-21 02:00                                                               |                                                                               |                                                                                                    |                                                 |             | Security options                                                                                                    |
| Database GUID                                                                            | {c19e9cc6-14tb-4add-a2                                                         | 27D-821563d78ade}                                                             |                                                                                                    |                                                 |             | Server language                                                                                                    |

The Hansoft server administrator client.

| 0              | Change server security options                                                                                                    |  |  |  |
|----------------|----------------------------------------------------------------------------------------------------|--|--|--|
| s              | erver options 🗹 Allow insecure connections from out of date SDKs<br>✔ Allow out of date clients to upgrade insecurely<br>lient options ✔ Clients can save login history (database and user name) in registry |  |  |  |
| Server admin o | Server admin client options 🗹 Server admin clients can save password hashes in registry                                                                                                    |  |  |  |
|                | OK Cancel                                                                                                    |  |  |  |

Change server security window.

### **Client security settings**

There are a number of settings that can be set on the machine the client runs on that can control how the client verifies that the servers they are connecting to are secure.

On Windows these settings should be set in the registry under:

HKEY\_CURRENT\_USER/Software/Hansoft/Hansoft Project Manager/Client/SecuritySettings/Normal (For the regular client)

or

HKEY\_CURRENT\_USER/Software/Hansoft/Hansoft Project Manager/Client/SecuritySettings/ServerAdmin (For the server admin client)

On OS X these settings should be set in the "se.hansoft.Hansoft Project Manager.plist" file in the Library/Preferences folder in the users home folder. Settings for the regular client use the "Client.SecuritySettings.Normal." prefix. Settings for the server admin client use the "Client.SecuritySettings.ServerAdmin." prefix. Consult the "Editing property lists" section on the web page http://support.apple.com/kb/HT4850 for information on how to edit the settings file.

On Linux the settings are found in the INI format file located at ~/.config/Hansoft. If you wish to push these settings out over an enterprise level network please contact support for assistance.

| Registry Key                    | Value/Description                                                                                                    |
|---------------------------------|----------------------------------------------------------------------------------------------------|
| AllowUserTrustDecisions         | <ul> <li>Value of 1: should Hansoft be unable to determine whether a certificate presented to it by a server can be trusted, the user will be shown the certificate sent by the server. The user will be able to decide whether to continue with the connection. This setting also determines whether a user can choose to connect to a server that has identified itself as a Hansoft server that pre-dates certificate authentication support.</li> <li>Value of 0: the user is not able to make decisions on certificate trust. If Hansoft is unable to verify a certificate, the connection will fail.</li> <li>This is enabled by default.</li> </ul> |
| UserCanStoreTrustedCertificates | <ul><li>This key is only applicable if AllowUserTrustDecisions has a value of 1.</li><li>Value of 0: the user is not permitted to allow Hansoft to remember certificates that they have manually trusted in the past.</li><li>Value of 1: The user is permitted to allow Hansoft to remember certificates that they have manually trusted in the past. This list can be managed from the Connect options UI within the Hansoft client.</li><li>This is enabled by default.</li></ul>                                                                                                    |
| VerificationDepth               | A value ranging between 0 and 9. This determines the limit up to which<br>depth certificates in a chain are used during the verification procedure.<br>If the certificate chain is longer than allowed, the certificates above the<br>limit are ignored.                                                                                                    |
| PublicCertificate               | String consisting of the public certificate used by the client.                                                                                                    |
| PrivateKey                      | String consisting of the private key used by the client.                                                                                                    |
| CertificateAuthorityCertificate | String consisting of the public certificate of the certificate authority<br>used by the client to verify certificates presented by Hansoft servers.<br>It is also possible to supply a path to the public certificate of the cer-<br>tificate authority. This value should be added as a registry key named<br>CertificateAuthorityPath                                                                                                    |

| CertificateRevocationList         | String consisting of the certificate revocation list of the certificate authority used by the client.                                                            |
|-----------------------------------|----------------------------------------------------------------------------------------------------|
|                                   | It is also possible to supply a path to the CRL file. This value should be added as a registry key named CertificateRevocationListPath                           |
| ValidateHostNameMatchesSAN        | A value of 1 indicates that the client should validate that the certificate is valid for the hostname that is being connected to.<br>This is enabled by default. |
| AllowUserToIgnoreValidationErrors | A value of 1 indicates that the user is allowed to ignore validation errors such as hostname mismatches and expired certificates.<br>This is enabled by default. |

## **Database files**

## **Import database files**

# **Import database on Windows**

## Moving a database

You may want to move databases between servers, or maybe move a database from a trial server installation. To do this, locate where the original server was installed and copy the directory for the database you want to move. Before copying it is recommended to install the same version of the server that you are going to install on the new machine to minimize the risk of incompatibilities. Also make sure to stop the Hansoft Server service before you copy the database to make sure you get a consistent copy using:

-StopService <Service Name>

The default location for the databases is:

C:\Program Files\Hansoft\Project Manager Server\Databases\

Once you have the database copied, install a server on the new machine (if you don't have a server installed). When the configuration guide starts you may either run through it, or skip it and configure everything manually. If you run through the configuration guide let it create a dummy database that can later be deleted.

Now put the copied database directory either under the Databases directory in the directory where you installed the server, or in a place of your choosing (see <u>Choosing where to put the different database files</u>).

When you have the database files where you want them, start Hansoft Server Administrator from the shortcut in the start menu and connect to the server (see <u>Hansoft Server Administrator</u>).

If this is a newly installed server, start by changing the license to the license supplied by email.

Now press Import Existing Database . Supply the name of the database that will be presented to the user when logging in to a server.

| • Ha                                                                                               | nsoft Server Administrator - Default Server Name - Administrator - 7.                                                                                                    | .1114    |   | - 🗆 🗙                                                                            |
|----------------------------------------------------------------------------------------------------|----------------------------------------------------------------------------------------------------|----------|---|----------------------------------------------------------------------------------|
| Hansoft Server Administrato                                                                        | r                                                                                                    |          |   |                                                                                  |
| Create new database<br>Import exis                                                                 | ting database 🍵 Remove database 🕺 S                                                                                                    | Sign out | • | License                                                                          |
| Databases in Default Server Name                                                                   |                                                                                                    |          |   |                                                                                  |
| example database<br>State: Offline                                                                 |                                                                                                    |          |   | Your server license will<br>expire:                                              |
|                                                                                                    |                                                                                                    |          |   | Trial license                                                                    |
|                                                                                                    |                                                                                                    |          |   | Maximum users: 9<br>Used users: 0<br>License ID: 0<br>Modules:<br>Time Reporting |
|                                                                                                    |                                                                                                    |          |   | Upgrade/change license                                                           |
|                                                                                                    |                                                                                                    |          |   | Show licensed users                                                              |
|                                                                                                    |                                                                                                    |          |   | Reconnect license server                                                         |
|                                                                                                    |                                                                                                    |          |   |                                                                                  |
| Properties for example database                                                                    |                                                                                                    |          |   | Server settings                                                                  |
| 🔒 Online/offline state 🛛 🍐 Offline setti                                                           | ngs 🕥 Online settings 🕘 Backup now 🏦 Restore 🗉 Backup settings                                                                                                    |          | » | C                                                                                |
| Setting                                                                                            | Value                                                                                                    |          |   | Administration and                                                               |
| Database file                                                                                      | C:/Program Files (x86)/Hansoft/Project Manager Server/Databases/example database/Database                                                                                      | :        |   | Administrator password                                                           |
| Transaction log file                                                                               | C:/Program Files (x86)/Hansoft/Project Manager Server/Databases/example database/Transaction                                                                                   | onLog    |   | Listen port                                                                      |
| Change license permissions           Image license permissions           Image license permissions | Administrators in this database have permission to change the server license.<br>Clients connecting to this database can save their password hash in registry when logging in. |          |   | Logging options                                                                  |
| Maximum number of syncing clients                                                                  | 10                                                                                                    |          |   | E-mail options                                                                   |
| Backup destination directory                                                                       | C:/Program Files (x86)/Hansoft/Project Manager Server/Databases/example database/Backup                                                                                        |          |   | License options                                                                  |
| Automatic backups                                                                                  | Enabled                                                                                                    |          |   | Security options                                                                 |
|                                                                                                    |                                                                                                    |          |   | Server language                                                                  |
|                                                                                                    |                                                                                                    |          |   |                                                                                  |
|                                                                                                    |                                                                                                    |          |   |                                                                                  |
| Online 2013-09-24 Tuesday 16:26                                                                    |                                                                                                    |          |   |                                                                                  |

Server administrator window.

| 0                                                      | Import existing database                                                                                                    | × |
|--------------------------------------------------------|----------------------------------------------------------------------------------------------------|---|
| Database name<br>Database file<br>Transaction log file | C:/Program Files (x86)/Hansoft/Project Manager Server/Databases<br>C:/Program Files (x86)/Hansoft/Project Manager Server/Databases |   |
|                                                        | OK Cancel                                                                                                    |   |

Supply the location of your database and transaction log files. If you placed the database files under the "Databases" folder of the installation and named the database to the same name as the folder the files will already point to the correct location. When you press the OK button the server will try to load the database and tell you if something failed.

When you have imported the database you must set the state to Online before any users can connect to it.

| Oatabase sta   | ate for example   | x |
|----------------|-------------------|---|
|                |                   |   |
| Database state | Offline 👻         |   |
|                | Offline<br>Loaded |   |
|                | Online            |   |
|                |                   |   |

If you created a dummy database in the Initial Setup Guide you should now remove it by selecting it and then press Remove Database

## Import database on OS X

## Moving a database

You may want to move databases between servers, or maybe move a database from a trial server installation. To do this, locate where the original server was installed and copy the directory for the database you want to move. Before copying it is best to install the same version of the server that you are going to install on the new machine to minimize the risk of incompatibilities. Also make sure to stop the Hansoft Server service before you copy the database to make sure you get a consistent copy. The default location for the databases would be:

#### /Applications/Hansoft Server/Databases

Once you have the database copied, install a server on the new machine (if you don't have a server installed). When the configuration guide starts you may either run through it, or skip it and configure everything manually. If you run through the configuration guide let it create a dummy database that can later be deleted.

Now put the copied database directory either under the "Databases" directory in the directory where you installed the server, or in a place of your choosing (see <u>Choosing where to put the different database files</u>).

When you have the database files where you want them, start Hansoft Server Administrator and connect to the server (see Hansoft Server Administrator).

If this is a newly installed server, start by changing the license to the license supplied by email.

| 000                                                                                                    | I Hansoft Server Administrator – My Company – Administrator – 7.1152 TEST                                                                                                    |                                                                                                    |
|----------------------------------------------------------------------------------------------------|----------------------------------------------------------------------------------------------------|----------------------------------------------------------------------------------------------------|
| Hansoft Server Administrat                                                                                                    | tor                                                                                                    |                                                                                                    |
| Create new database Import ex                                                                                                    | isting database 🗍 Remove database 🕅 Sign out 😮                                                                                                    | Licence                                                                                                    |
| example project<br>State: Offline                                                                                                    |                                                                                                    | Your server licence will<br>expire:                                                                                                    |
|                                                                                                    |                                                                                                    | Trial licence                                                                                                    |
|                                                                                                    |                                                                                                    | Maximum users: 9<br>Used users: 0<br>Licence ID: 0<br>Modules:<br>Time Reporting                                                                    |
| Properties for example project                                                                                                    |                                                                                                    | Upgrade/change licence<br>Show licenced users<br>Reconnect licence server                                                                           |
| 3 Online/offline state                                                                                                    | ings 🥥 Online settings 🕀 Backup now 🏦 Restore 💷 Backup settings 🔉                                                                                                    | Server settings                                                                                                    |
| Setting<br>Database file<br>Transaction log file<br>Change licence permissions<br>Client save password policy<br>Maximum number of syncing clients<br>Backup destination directory<br>Automatic backups | Value<br>/Applications/Hansoft Server/Databases/example project/Database<br>/Applications/Hansoft Server/Databases/example project/TransactionLog<br>Administrators in this database have permission to change the server licence.<br>Clients connecting to this database can save their password hash in registry when logging in.<br>10<br>/Applications/Hansoft Server/Databases/example project/Backup<br>Enabled | Server name<br>Administrator password<br>Listen port<br>Logging options<br>E-mail options<br>Licence options<br>Security options<br>Server language |
| Online 2013-09-25 Wednesday 09:12                                                                                                    |                                                                                                    |                                                                                                    |

Now press Import Existing Database . Supply the name that will be presented to the user when logging in to a server.

| 000                  | Import existing database                        |  |  |  |
|----------------------|-------------------------------------------------|--|--|--|
| Database name        |                                                 |  |  |  |
| Database file        | /Applications/Hansoft Server/Databases          |  |  |  |
| Transaction log file | log file /Applications/Hansoft Server/Databases |  |  |  |
|                      |                                                 |  |  |  |
|                      |                                                 |  |  |  |
|                      | Cancel                                          |  |  |  |
|                      |                                                 |  |  |  |

Supply the location of your database and transaction log files. If you placed the database files under the "Databases" folder of the installation and named the database to the same name as the folder the files will already point to the correct location. When you press the OK button the server will try to load the database and tell you if something failed.

| \varTheta 🔿 🗿 Datab | ase state for ex  | ample |
|---------------------|-------------------|-------|
|                     | Offline<br>Loaded |       |
| Database state      | ✓ Online          | ¢     |
|                     | Cancel            | ОК    |

When you have imported the database you must set the state to Online before any users can connect to it.

If you created a dummy database in the Initial Setup Guide you should now remove it by selecting it and then press Remove Database s

### Set server user permission

"User" in this case is not an account associated with a real life person, but instead refers to a system operation. More specifically it gives Hansoft the privilege of editing and executing the database file. You can also set user permission by using this command:

chown -R hansoft:hansoft [HansoftServerDir]/Databases/[DatabaseName]

# **Importing database files on Linux**

### Moving a database

You may want to move databases between servers, or maybe move a database from a trial server installation. To do this, locate where the original server was installed and copy the directory for the database you want to move. Before copying it is best to install the same version of the server that you are going to install on the new machine to minimize the risk of incompatibilities.

Also make sure to stop the Hansoft Server service before you copy the database to make sure you get a consistent copy.

Once you have the database copied, install a server on the new machine (if you don't have a server installed). When the configuration guide starts you may either run through it, or skip it and configure everything manually. If you run through the configuration guide let it create a dummy database that can later be deleted.

Now put the copied database directory either under the "Databases" directory in the directory where you installed the server, or in a place of your choosing (see Choosing where to put the different database files).

When you have the database files where you want them, start Hansoft Server Administrator and connect to the server (see Hansoft Server Administrator).

If this is a newly installed server, start by changing the license to the license supplied by email.

Now press Import Existing Database . Supply the name that will be presented to the user when logging in to a server.

Supply the location of your database and transaction log files. If you placed the database files under the Databases folder of the installation and named the database to the same name as the folder the files will already point to the correct location. When you press the OK button the server will try to load the database and tell you if something failed.

When you have imported the database you must set the state to Online before any users can connect to it.

If you created a dummy database in the Initial Setup Guide you should now remove it by selecting it and then press Remove Database

### Set server user permissions

"User" in this case is not an account associated with a real life person, but instead refers to a system operation. More specifically it gives Hansoft the privilege of editing and executing the database file.

To allow the server user to communicate with and edit the database file you need to run this command from the terminal.

chown -R hansoft:hansoft [HansoftServerDir]/Databases/[DatabaseName]

# **Database isolation**

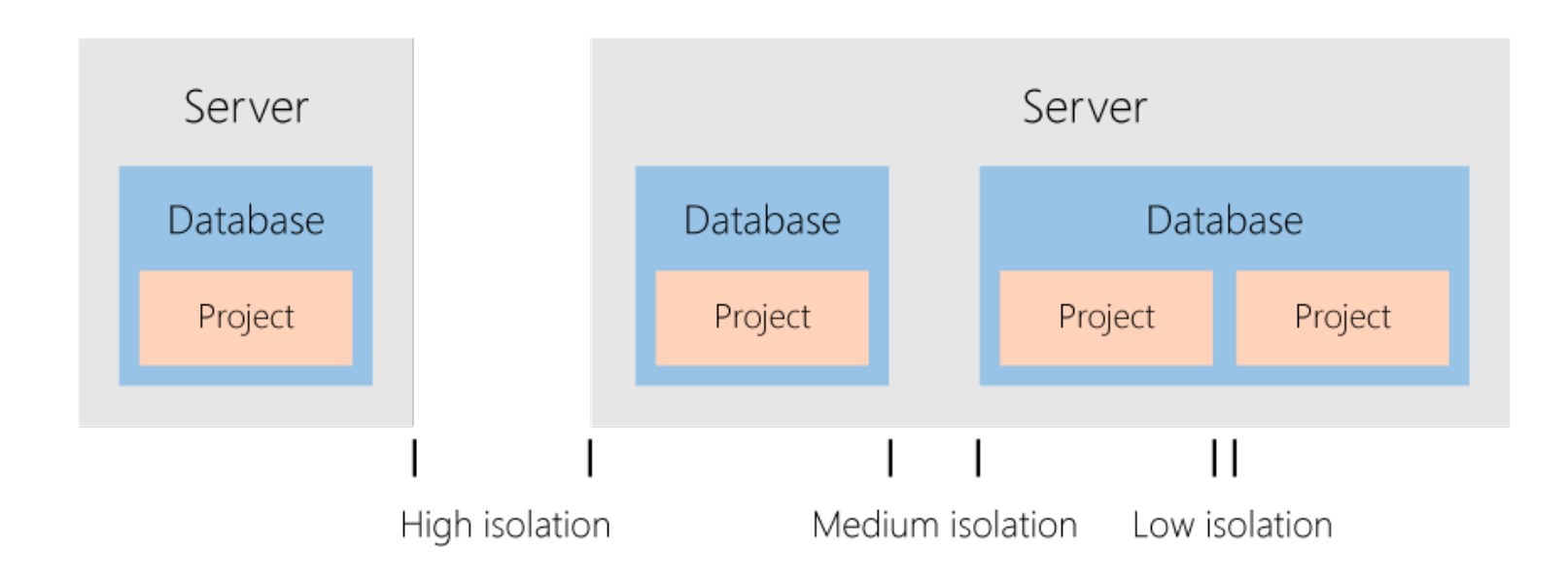

This image illustrates the level of isolation achieved by different solutions

## **Project Isolation**

If security or regulatory constraints are placed on you regarding the storage of project information you can choose to control the isolation of project data by the way in which you deploy projects across Hansoft databases and servers.

A Hansoft server can host one or more databases. Each database is stored in it is own file and a single database can contain one or more projects. Thus each project within a database is stored in the same file on disk.

If you require a higher level of isolation between different projects you have two choices:

1. Use one database per project, with one server hosting all databases.

2. Use one server per database and one database per project. Each server can then be moved to a separate physical machine if desired.

With #1 a user connecting to your server will be presented with a list of databases so they can select which database they wish to connect to. A user can open a new connection to another database if they require access to more than one database. It is important to note that the names of databases available on a server will be visible to all users connecting to a server.

#2 provides the highest level of isolation between projects - especially if you use a separate physical machine per server.

If you have further questions regarding isolation please contact Hansoft support at

support@hansoft.se.

### **Sharing users**

A common way to facilitate account management is to use Hansoft Shares. Shares allow two servers to be configured to exchange information between them. The information that is shared can be limited to user account information, thus you can

maintain project information isolation between servers while centralizing user account management. You can read more about shares in the Hansoft shares management guide available at <a href="http://www.hansoft.-com/support/documentation/">http://www.hansoft.-com/support/documentation/</a>.

## Delegation

If you are concerned with isolation at a more operational level (e.g. you wish to limit access to certain portions of a project to a limited group of users) you may wish to consider using the delegation feature of Hansoft. This provides a lower level of physical security than splitting projects across servers or databases but allows for higher granularity control. You can read more about delegation in the Hansoft user guide under the Projects-More important functions-Delegation and limited visibility section available at<u>http://www.hansoft.com/support/documentation/</u>.

## Choosing where to put the database files

The data is safest if the database file, transaction log and the backup files are all put on separate physical discs. The backup directory can be put on a networked directory, but the main database and transaction log should be located on local discs to minimize the risk for corrupted data.

# Logs and E-mail notifications

The Hansoft Server supports reporting events to log files and via email based on their severity. The log files can be found under the Logs directory of your server installation.

### Logs and SMTP settings

You configure the amount of logging you want with the Server Administrator by clicking the logging options button under the Settings heading. By default all events are logged to the log file while critical errors and important messages are sent by email as well. Before you can receive any emails, you need to set up the email settings by clicking the "Email options" button. The only way the Project Server is able to send emails is by connecting to a SMTP server.

You can configure server logs and email notifications through the Hansoft Server Administrator client.

| Hansoft Server Administrato                                                                                                    | r                                                                                                    |                                                                                                    |                                                                                                   |                                                                                                    |                                                                             |             |                                                                                                    |
|----------------------------------------------------------------------------------------------------|----------------------------------------------------------------------------------------------------|----------------------------------------------------------------------------------------------------|---------------------------------------------------------------------------------------------------|----------------------------------------------------------------------------------------------------|-----------------------------------------------------------------------------|-------------|----------------------------------------------------------------------------------------------------|
| 🔒 Create new database 🛛 🔒 Import exis                                                                                                    | ting database 🏾 📋 Remov                                                                                                    | e database                                                                                                    |                                                                                                   |                                                                                                    | 💥 Sign out                                                                  | 0           | License                                                                                                    |
| Databases in Hansoft Server                                                                                                    |                                                                                                    |                                                                                                    |                                                                                                   |                                                                                                    |                                                                             |             |                                                                                                    |
| Company Projects<br>State: Online                                                                                                    |                                                                                                    |                                                                                                    |                                                                                                   |                                                                                                    |                                                                             |             | Your server license will<br>expire:                                                                                                    |
| Example Database<br>State: Online                                                                                                    |                                                                                                    |                                                                                                    |                                                                                                   |                                                                                                    |                                                                             |             | 2020-01-01<br>Maximum users: 2000                                                                                                    |
|                                                                                                    |                                                                                                    |                                                                                                    |                                                                                                   |                                                                                                    |                                                                             |             | Used users: 34<br>License ID: 52<br>Modules:<br>Time Reporting<br>Earned Value<br>Integration SDK<br>License Server:<br>Connected                   |
| Properties for Company Projects                                                                                                    |                                                                                                    |                                                                                                    |                                                                                                   |                                                                                                    |                                                                             |             | Upgrade/change license<br>Show licensed users<br>Reconnect license server                                                                           |
| 😂 Online/offline state 🍐 Offline settin                                                                                                    | ngs 🛛 💿 Online settings                                                                                                    | 🕀 Backup now                                                                                                    | 1 Restore                                                                                         | Backup settings                                                                                                   |                                                                             | »           |                                                                                                    |
| Setting                                                                                                    | Value                                                                                                    |                                                                                                    |                                                                                                   |                                                                                                    |                                                                             |             | Server settings                                                                                                    |
| Database file     Transaction log file     Change license permissions     Client save password policy     Maximum number of syncing clients     Backup destination directory     Automatic backups     Last scheduled backup     Next scheduled backup     Database GUID | C:/Users/Oliver shin/Deskt<br>C:/Users/Oliver shin/Deskt<br>Administrators in this data<br>Clients connecting to this<br>10<br>C:/Users/Oliver shin/Deskt<br>Enabled<br>2013-09-20 09:08.53<br>2013-09-21 02:00<br>{c19e9cc6-14fb-4add-a27b- | op/nansortiest/Projec<br>op/hansoftTest/Projec<br>base have permission<br>database can save the<br>op/hansoftTest/Projec<br>-821563d78ade} | et Manager Serve<br>et Manager Serve<br>et o change the s<br>eir password has<br>et Manager Serve | er/Databases/Companj<br>er/Databases/Companj<br>erver license.<br>sh in registry when log<br>er/Databases/Companj | y_Projects/Databas<br>y_Projects/Transact<br>gging in.<br>y_Projects/Backup | e<br>ionLog | Server name<br>Administrator password<br>Listen port<br>Logging options<br>E-mail options<br>License options<br>Security options<br>Server language |
|                                                                                                    |                                                                                                    |                                                                                                    |                                                                                                   |                                                                                                    |                                                                             |             |                                                                                                    |

To allow the Hansoft server to send you important logs by e-mail, you first need to configure the SMTP options. Access the SMTP configuration window by clicking "E-mail Options", located at the bottom right of the screen.

| SMTP server                                                                                                    |                                                                                               |
|----------------------------------------------------------------------------------------------------|-----------------------------------------------------------------------------------------------|
| SMTP server port                                                                                                    | 25                                                                                            |
| Send e-mails to these addresses                                                                                                    |                                                                                               |
| Name appearing on sent e-mail                                                                                                    | Hansoft Project Manager Server                                                                |
| E-mail address appearing on sent e-mail                                                                                            | hpms@nowhere                                                                                  |
| Subject appearing on sent e-mail                                                                                                   | HPMS] Hansoft Project Manager Server Message                                                  |
| Options                                                                                                    | My server requires authentication                                                             |
|                                                                                                    | Log e-mail communication Send a test e-mail when settings are applied                         |
| Authentication user                                                                                                    |                                                                                               |
| Authentication password                                                                                                    |                                                                                               |
| Security protocol:                                                                                                    | None *                                                                                        |
| If Secure Sockets Layer (SSL) or Transport<br>server will use the operating system trust<br>verify the email server's certificate. | Layer Security (TLS) is enabled, the Hansoft<br>store of the machine that it is running on to |
|                                                                                                    | Cancel                                                                                        |

Through this windows you can customize the SMTP options.

## Licenses

Hansoft is licensed by the number of users that can be created on a server. If you have several databases on the same server they share the same license. User licenses can be freely moved between databases by deleting users in one database and creating them in another. A license can also include a number of modules enabling features such as time reporting.

## License delivery

Every month licenses are delivered either directly to the server by TCP/IP connection or by e-mail. You will receive an e-mail towards the end of each month stating that your license is about to expire.

Note: This does not signify the termination of your subscription but merely acts as a heads up, informing you that the license will soon be updated. The license key is usually delivered on the first day of business every month unless you are connected to the license server, in which case the update will be received automatically without the need of manual input.

A 15 day grace period is added to the expiry date to account for connection and communication disruptions. To make the delivery as smooth as possible it is recommended that the server is allowed to connect to our license server. To do so it needs to be able to connect to ls.hansoft.se on TCP/IP port 50129. If you prefer your licenses by email you can turn off the license server connection feature in the Administrator by clicking Change license options under the Settings heading and unchecking Connect to license server to retrieve new licenses.

## Setting the license manually

The license can be set either using the Server Administrator or with the Hansoft Client. To change the license with the Server Administrator click Upgrade/change license under the License heading. Simply copy/paste the license data from the email you received. If you do not want the project managers to be able to change the license with the Hansoft Client you can change their permissions by clicking the database in the Server Administrator and press-ing Change Settings and unchecking Allow project managers in this database to change the server license .

# **Crash reports**

Whenever an unrecoverable error occurs in the Hansoft server a crash dump is automatically generated.

Hansoft takes these occurrences very seriously. To aid us in diagnosing and solving the problem as quickly as possible we ask that customers send these dumps to us.

This can be done in two ways:

The dump files can be emailed to support@hansoft.se.

The dumps can be uploaded to us directly via the server command line:

HPMServer -UploadDumps <YourEmailAddress>

We will keep in contact with you regarding the error and will notify you when we have identified and fixed it.

# **Backup and recovery**

The Hansoft server has built in support for scheduled backups as well as means to allow direct backup of the database files.

Built in backups can be scheduled in the Server Administrator Client by selecting a database and pressing Backup settings. It is recommended that you enable automatic backups and minimally let the project database be backed up once a day. This will allow you to easily recover from accidental deletes and changes of project data. The default setting when a database is created or the server is installed is to backup using this method. You will need to either change the automatic backup setting or complement with another backup method to have full backup of the document management storage as well.

## Scheduled backup tasks

There are five different options when creating a scheduled backup task:

- No backup, only integrity checking
- Only reset transaction log (cannot be recovered)
- Full projects database
- Full projects database and document management files
- Full projects database and incremental document management files

## No backup, only integrity checking

The purpose of this option is to check that the database is in a good shape. If the integrity check fails, an email is sent (if the server is configured to do that) to the server administrator.

The default option for a new database is to do a backup once per day. This backup setup does not perform an integrity check of the database after the backup has been done. The reason for this is to minimize the interruption that a backup execution can cause to the users that at the same time are logged in to the database. The scheduled backups can therefore be complemented with a task that only performs the integrity check.

In addition it is possible for any scheduled backup task to do an integrity check upon completion.

## Only reset transaction log (cannot be recovered)

Every time the server is restarted or the database is put online from a previous offline state, the server has to go through the transaction log. If database backups are performed infrequently, the transaction log can be large and make the server startup time longer. This option resets the transaction log without performing a backup.

## Full projects database

With this option the complete projects database will be backed up without document management. It is recommended to do this kind of backup every day and every new database is configured to do this by default (the task named Default Automatic Backup ).

## Full projects database and document management files

With this option, all files in the database and the transaction log will be backed up every time. This is the only option that provides a complete backup. Note though that if many files are added to the document management, this can quickly fill up the available space in the backup location directory if backups are performed every day.

## Full projects database and incremental document management files

With this option, only the complete project database, transaction log, the added and the changed files (since the previous backup) from the document management storage is saved to the backup. This backup type typically provides safe backups while keeping the size of the backups to a minimum.

## Performing a manual backup

To manually generate a backup select a database in the Server Administrator and press Backup Now . Select the type of backup you want to perform and press OK to start the backup. Check the log file for any errors.

You can customize the schedule backup tasks through the Hansoft Server Administrator.

| Hansoft Server Administrator                                                                                                    |                                                                                                    |                                                                                                    |                                                                                             |                                                                                                    |                                                                             |               |                                                                                                    |
|----------------------------------------------------------------------------------------------------|----------------------------------------------------------------------------------------------------|----------------------------------------------------------------------------------------------------|---------------------------------------------------------------------------------------------|----------------------------------------------------------------------------------------------------|-----------------------------------------------------------------------------|---------------|----------------------------------------------------------------------------------------------------|
| 😫 Create new database 🛛 😫 Import existing                                                                                                    | g database 🛛 📋 Remove                                                                                                    | e database                                                                                                    |                                                                                             |                                                                                                    | 💥 Sign out                                                                  | 8             | License                                                                                                    |
| Databases in Hansoft Server                                                                                                    |                                                                                                    |                                                                                                    |                                                                                             |                                                                                                    |                                                                             |               |                                                                                                    |
| Company Projects<br>State: Online                                                                                                    |                                                                                                    |                                                                                                    |                                                                                             |                                                                                                    |                                                                             |               | Your server license will<br>expire:                                                                                                    |
| Example Database<br>State: Online                                                                                                    |                                                                                                    |                                                                                                    |                                                                                             |                                                                                                    |                                                                             |               | 2020-01-01<br>maximum users: 2000<br>Used users: 34<br>License ID: 52<br>Modules:<br>Time Reporting<br>Earned Value<br>Integration SDK<br>License Server:<br>Connected |
|                                                                                                    |                                                                                                    |                                                                                                    |                                                                                             |                                                                                                    |                                                                             |               | Show licensed users                                                                                                    |
| Properties for Company Projects                                                                                                    |                                                                                                    |                                                                                                    |                                                                                             |                                                                                                    |                                                                             |               | Reconnect license server                                                                                                    |
| S Online/offline state 🍐 Offline settings                                                                                                    | Online settings                                                                                                    | 🐺 Backup now                                                                                                    | 🏦 Restore                                                                                   | Backup settings                                                                                                    |                                                                             | »             | a                                                                                                    |
| Setting Va                                                                                                    | lue                                                                                                    |                                                                                                    |                                                                                             |                                                                                                    |                                                                             |               | Server settings                                                                                                    |
| Image: Database file       C:/         Image: Transaction log file       C:/         Image: Change license permissions       Addition         Image: Client save password policy       Client         Image: Client save password policy       Client save password policy         Image: Client save password policy       Client         Image: Client save | (Users/Oliver shin/Deskto<br>(Users/Oliver shin/Deskto<br>Iministrators in this datal<br>ients connecting to this o<br>(Users/Oliver shin/Deskto<br>habled<br>113-09-20 09:08.53<br>113-09-21 02:00<br>19e9cc6-14fb-4add-a27b- | op/hansoftTest/Proje<br>op/hansoftTest/Proje<br>base have permission<br>database can save th<br>op/hansoftTest/Proje<br>821563d78ade} | ct Manager Serv<br>ct Manager Serv<br>n to change the<br>eir password ha<br>ct Manager Serv | ver/Databases/Compan<br>ver/Databases/Compan<br>server license.<br>Ish in registry when log<br>ver/Databases/Compan | y_Projects/Databas<br>y_Projects/Transact<br>gging in.<br>y_Projects/Backup | ;e<br>iionLog | Server name<br>Administrator password<br>Listen port<br>Logging options<br>E-mail options<br>License options<br>Security options<br>Server language                    |

Click "Backup settings" to open a window displaying the currently scheduled backup tasks.

| sks                           |  |  |  |
|-------------------------------|--|--|--|
| c Backup<br>c Integrity Check |  |  |  |
|                               |  |  |  |
| Edit scheduled task           |  |  |  |
|                               |  |  |  |

It is possible to create new tasks by clicking the "Create scheduled task" button. You can also edit and delete already existing tasks.

| Task name New s       | scheduled   | task                |                    |             |
|-----------------------|-------------|---------------------|--------------------|-------------|
| Backup type Full p    | orojects da | tabase              |                    | -           |
| Options 🗌 Ch          | eck databa  | ase integrity after | backup is finished |             |
| ✓ Ru                  | in missed b | backups             |                    |             |
| Backup interval Every | 24 hours    |                     |                    | •           |
| Start backup at At 02 | :00         |                     |                    | •           |
| Options 🗹 Mo          | ondays      | ✓ Tuesdays          | ✓ Wednesdays       | ✓ Thursdays |
| ✓ Fri                 | days        | Saturdays           | ✓ Sundays          |             |
|                       |             |                     | ОК                 | Cancel      |

# Recovery

Make sure to make a copy any corrupt files before starting recovery. The files may be instrumental in recovering data later. If you need to recover files from corrupt document management storage without having a backup available contact <u>support@hansoft.se</u> for assistance or access to tools for doing this.

## **Recovering from automatic backups**

If you are using scheduled backup tasks, you can recover from them with the help of the Server Administrator client. Select the database you want to recover and take it offline by pressing Online/Offline State . When the database is offline, press Restore . You can either provide the path manually to the backup directory or select a backup found in the backup directory in the Found backups drop down.

Make sure that the directory is in the context of the server running the service if you provide it manually. You can select what you want to restore from the backup. If you only restore the project database the current document management storage will be left in its current state. This can be important because often you might only want to restore the project database to recover from an accidental deletion or change.

## **Recovering from live backup**

To recover from a live backup, stop the service and copy the database and transaction log to the database directory. If you only want to recover the project database or only the document management portion of the backup, copy the database and transaction log to the same directory and provide that directory manually to the Restore From Backup dialog as described above in Recovering from automatic backups.